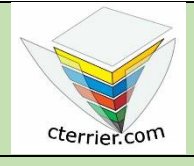

## Photoshop Créer une image de taille personnalisée

Compétences : savoir créer un document personnalisé. Méthodologie : travail guidé dans la description des procédures. Prérequis : avoir réalisé la séquence 3. Support : dossier d'initiation Photoshop sur le site www.cterrier.com Durée : 20 minutes

## Contexte

Dans le cadre de ce travail vous allez créer un ticket d'entrée pour un concert de reggae.

| Vendredi 12 mars à partir de 21 h<br>Hall des concerts d'Albertville |                                                     | 12 mars         |
|----------------------------------------------------------------------|-----------------------------------------------------|-----------------|
| Reggae Night                                                         |                                                     | Reggae<br>Night |
|                                                                      | 15 €<br>Entrée 30 mn avant le début des<br>concerts | 15 €            |

## Travail à faire

- 1. Ouvrez Photoshop.
- 2. Concevez le ticket d'entrée avec les caractéristiques suivantes.

## Paramètres à utiliser

- Taille de l'image : 20 cm par 7 cm
- Résolution : 200 dpi
- Format de l'image : TIF
- Mode couleur : CMJN
- Couleur de fond : Vert dégradé
- Vous devrez intégrer une photo

3. Sauvegardez l'image dans votre dossier personnel : Initiation Photoshop sous un nom significatif.